## How To Duplicate a Requisition

## Complete the following steps to approve a requisition.

Log into Stratus Financials using Company Single Sign-On.

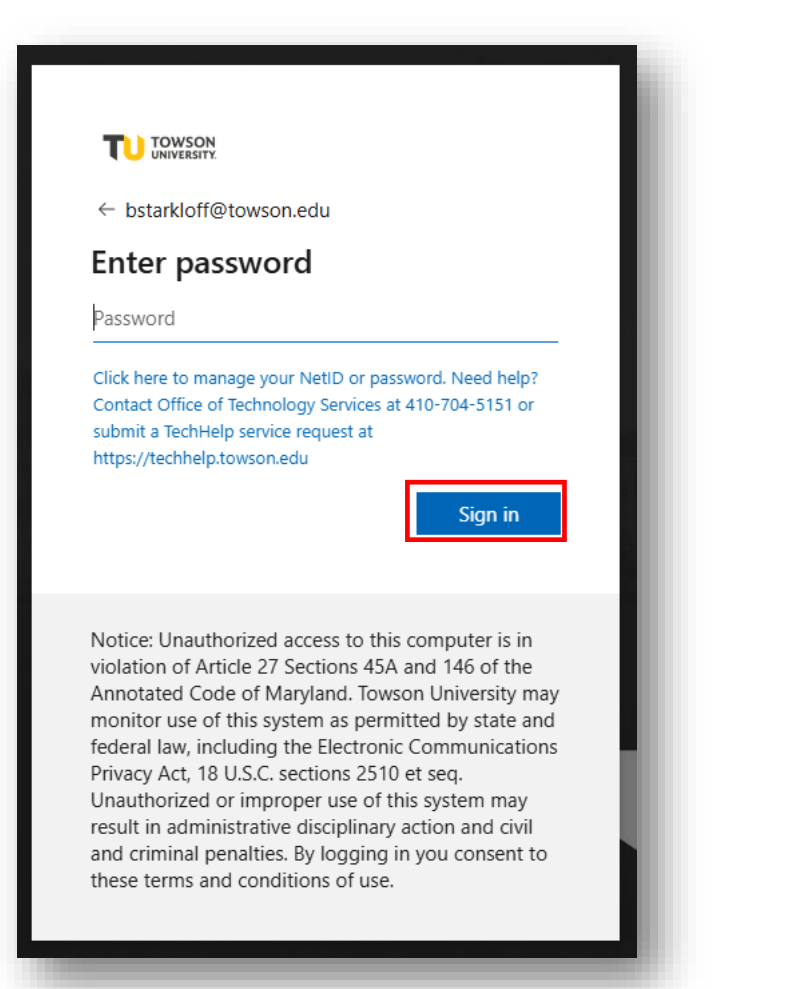

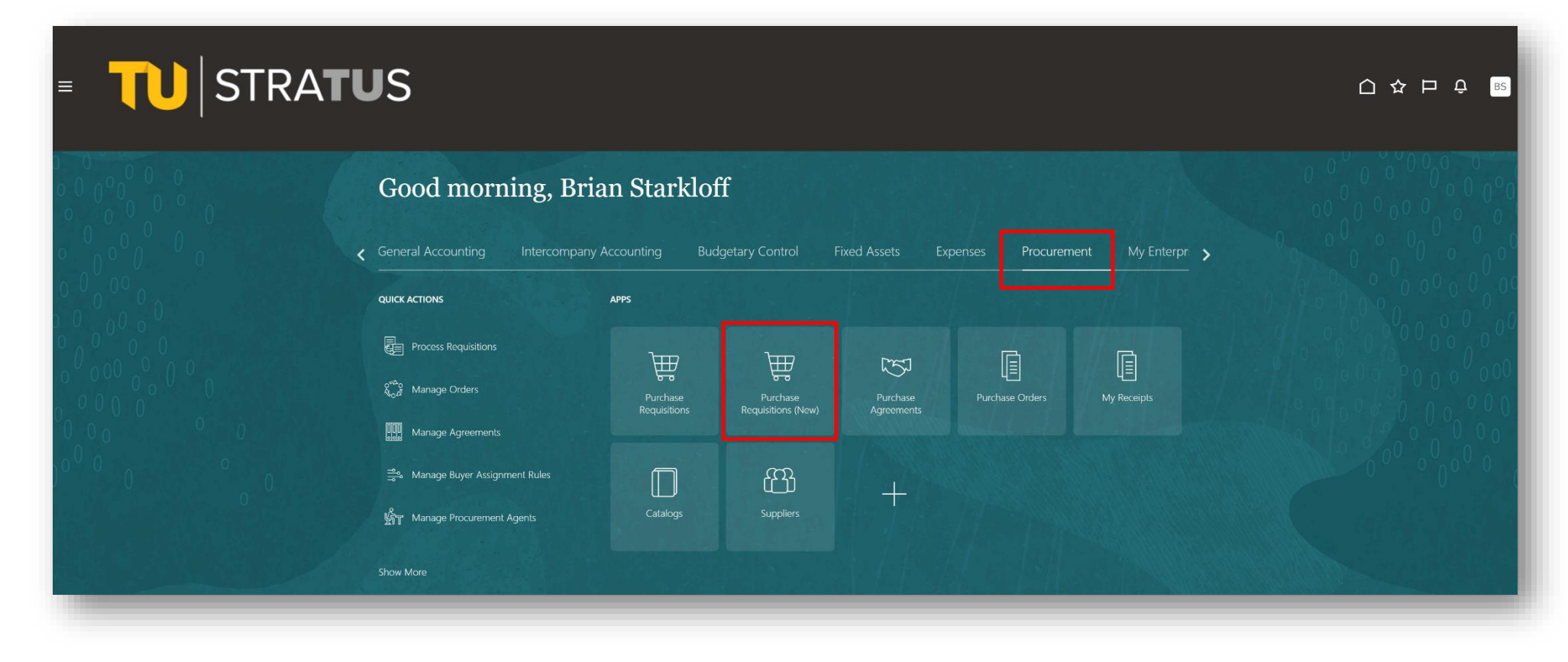

Select My Requisitions at the bottom.

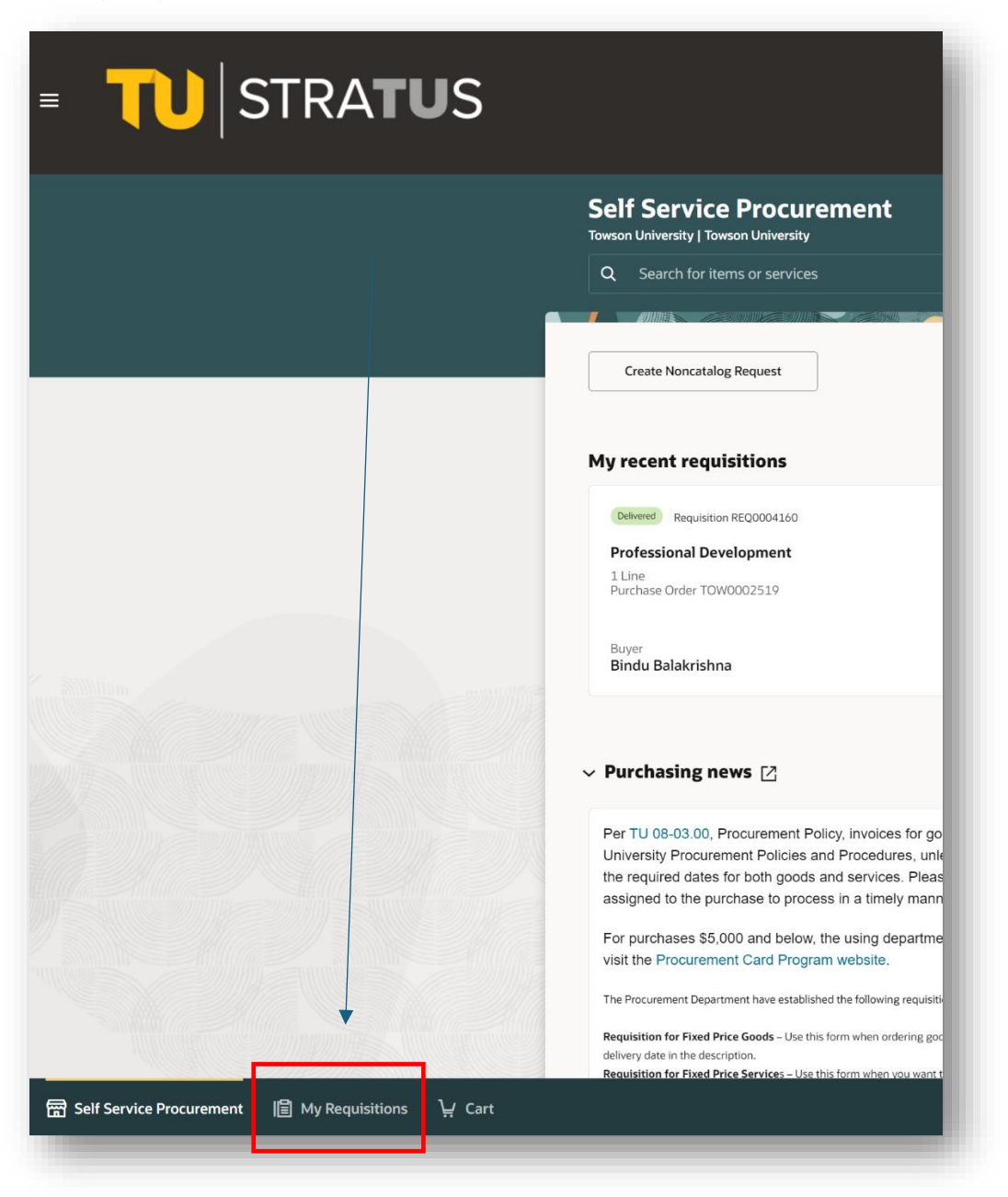

You can search for the requisition number or by name. Your most recent requisitions will be listed here.

Click on the three dots (...) to the right of the Req and select Duplicate.

| Q Entered By Brian Starkloff X Search for requisitions   Requisition Status Approved 0 Action Required Create change order 0 |                                                                                            |                       |
|----------------------------------------------------------------------------------------------------|--------------------------------------------------------------------------------------------|-----------------------|
|                                                                                                    |                                                                                            |                       |
| REQ0004160                                                                                                    | Professional Development<br>Entered By Brian Starkloff                                     | 4/15/24               |
| Delivered                                                                                                    | Professional Development<br>Purchase Order: TOW0002519 sold by Learning Tree International | ⊘ View Details        |
|                                                                                                    |                                                                                            | 🧨 Edit                |
|                                                                                                    |                                                                                            | 🗋 Duplicate           |
|                                                                                                    |                                                                                            | View Document History |
|                                                                                                    |                                                                                            | View Life Cycle       |
|                                                                                                    |                                                                                            | 📯 Reassign            |
|                                                                                                    |                                                                                            | 🛞 Cancel              |
|                                                                                                    |                                                                                            | T Delete              |

The requisition will be duplicated as a new requisition where you can begin making your edits.